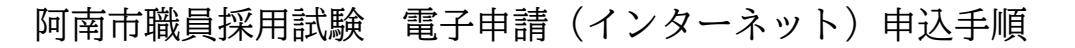

電子申請サイトにアクセスし、利用者登録をしてください。
 <a href="https://apply.e-tumo.jp/city-anan-u/offer/offerList\_initDisplay.action">https://apply.e-tumo.jp/city-anan-u/offer/offerList\_initDisplay.action</a>

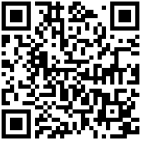

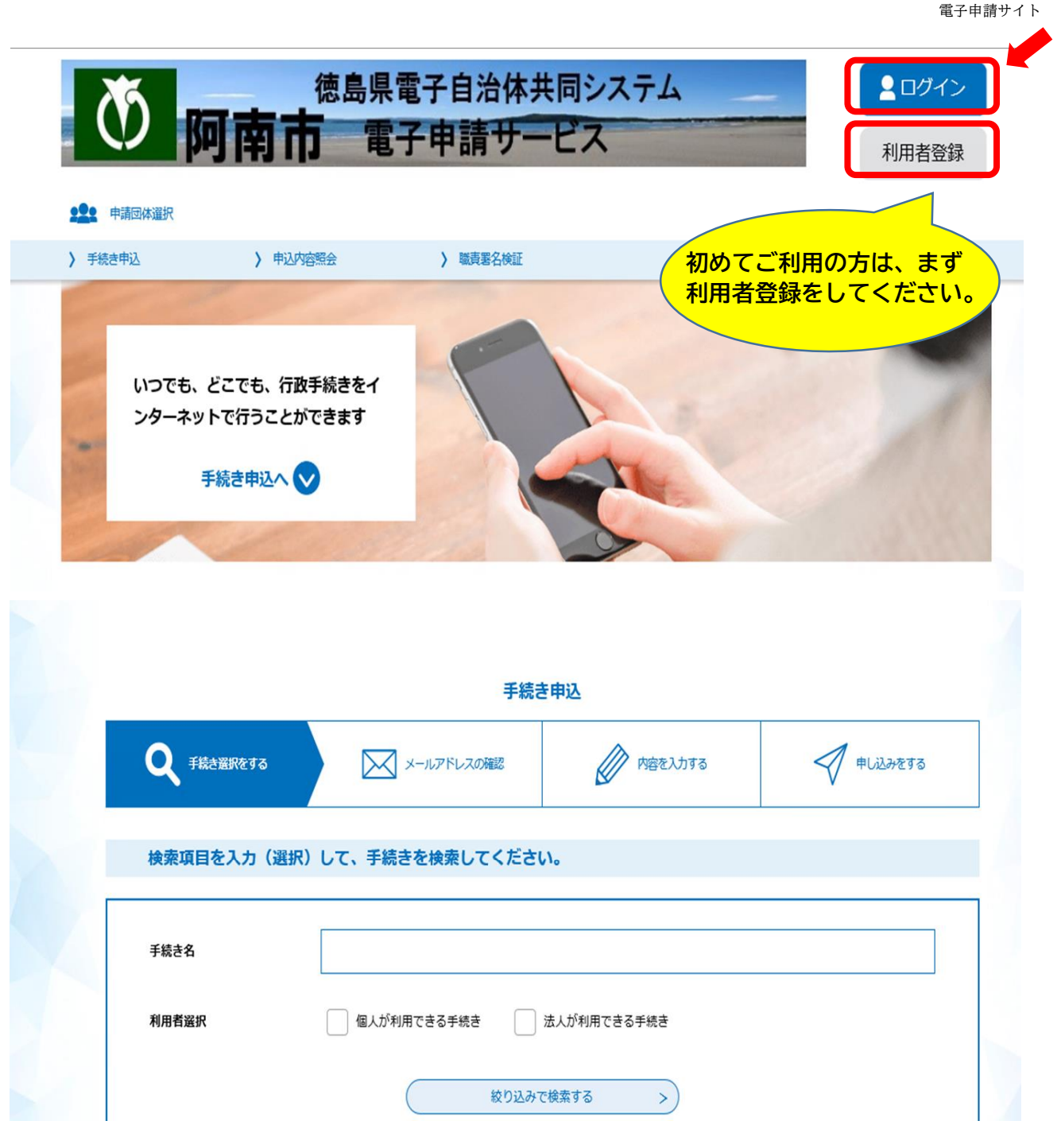

- ※ 利用者登録の際に説明がありますが、申請手続きを行うにあたり、電子メールを受信 いただく必要がありますので、迷惑メール対策等の設定をされている場合は、cityanan@apply.e-tumo.jp からのメール受信ができるよう設定変更を必ず行ってください。
- 2 手続き一覧から「**令和6年度阿南市職員採用(後期)試験受験申込」**を選択し、ログインしてください。

|                                                                                                    |                                                                                                    | 手続き申込                                                                             | 画像はサンプルです                                                    |
|----------------------------------------------------------------------------------------------------|----------------------------------------------------------------------------------------------------|-----------------------------------------------------------------------------------|--------------------------------------------------------------|
| 利用者ログイ                                                                                                    | >                                                                                                    |                                                                                   |                                                              |
| 手続き名                                                                                                    | 令和6年度                                                                                                    | 阿南市職員採用(後期)試験受験                                                                   | 申込                                                           |
| 受付時期                                                                                                    | Hara La port la State, Hara de                                                                                                    |                                                                                   |                                                              |
|                                                                                                    | この手続き利                                                                                                    | は利用者登録せずに、利用する<br>用者登録した後、申込みをして                                                  | ことはできません。<br>ください。<br>利用者登録される方はこちら                          |
| 既に利用者登                                                                                                    | 録がお済みの方                                                                                                    |                                                                                   |                                                              |
| 利用者IDを入                                                                                                    | カしてください                                                                                                    |                                                                                   |                                                              |
|                                                                                                    |                                                                                                    |                                                                                   |                                                              |
| 利用者登録時に使用または各手続の担当                                                                                                    | 目したメールアドレス、<br>当部署から受領したIDを                                                                                                    | ご入力ください。                                                                          |                                                              |
| パスワードを                                                                                                    | 入力してください                                                                                                    |                                                                                   |                                                              |
|                                                                                                    |                                                                                                    |                                                                                   |                                                              |
|                                                                                                    |                                                                                                    |                                                                                   |                                                              |
| 利用者登録時に設設または各手続の担当<br>忘れた場合、「パン                                                                                                    | をしていただいたパスワ<br>当部署から受領したパス<br>マワードを忘れた場合は                                                                                                    | ード、<br>ワードをご入力ください。<br>こちら」より再設定してください。<br>り。 (入力、 プルダウン                          | 選択、チェック及び添付を行う。)                                             |
| 利用者登録時に設<br>または各手続の担当<br>忘れた場合、「パン<br>3 「申込」画<br>試験申込につ                                                                                                    | をしていただいたパスワ<br>当部署から受領したパス<br>マワードを忘れた場合は<br>前面で入力を行う                                                                                                    | ード、<br>ワードをご入力ください。<br>こちら」より再設定してください。<br>り。(入力、プルダウン                            | 選択、チェック及び添付を行う。)                                             |
| 利用者登録時に設<br>または各手続の担望<br>忘れた場合、「パン<br>」<br>「申込」 画<br>試験申込につ<br>1 令和6年度阿<br>受験(申込)                                                                                                    | きしていただいたパスワ<br>当部署から受領したパス<br>マラードを忘れた場合は<br>前面で入力を行う<br>いて 必須<br>南市職員採用(前期) 語<br>できない。                                                                                                    | ード、<br>ワードをご入力ください。<br>こちら」より再設定してください。<br>う。 (入力、プルダウン<br>(験の受験申込者は、同(後期) 試      | 選択、チェック及び添付を行う。)<br><sup>錬を</sup>                            |
| 利用者登録時に設定または各手続の担当         または各手続の担当         忘れた場合、「パン         3         「申込」画         試験申込につ         1         令和6年度阿         受験(申込)         」上記承知して                                                                                                    | さしていただいたパスワ<br>当部署から受領したパス<br>マワードを忘れた場合は<br>でしての入力を行う<br>いての須<br>南市職員採用(前期) 語<br>できない。                                                                                                    | ード、<br>ワードをご入力ください。<br>こちら」より再設定してください。<br>か。 (入力、プルダウン<br>試験の受験申込者は、同(後期)試       | 選択、チェック及び添付を行う。)<br><sup>錬を</sup><br><mark>項目を選択・入力する</mark> |
| 利用者登録時に設<br>または各手続の担望<br>忘れた場合、「パン<br>」<br>「申込」 画<br>試験申込につ<br>1 令和6年度阿<br>受験(申込)<br>」<br>上記承知して<br>試験区分 必                                                                                                    | をしていただいたパスワ<br>第部署から受領したパス<br>マワードを忘れた場合は<br>前面で入力を行う<br>いて 必須<br>南市職員採用(前期) 語<br>できない。<br>こいる。                                                                                                    | ード、<br>ワードをご入力ください。<br>こちら」より再設定してください。<br>の。(入力、プルダウン<br>(験の受験申込者は、同(後期)試        | 選択、チェック及び添付を行う。)<br><sup>錬を</sup>                            |
| <ul> <li>利用者登録時に設むまたは各手続の担当意れた場合、「パンプロンクトンクロンクトの目のであった場合、「パンプロンクトンク」では、「申込」では、「中込」では、「「中込」では、「「中込」では、「「中込」では、「「中込」では、「「中込」では、「「中込」では、「「中込」では、「「中込」では、「「中込」では、「「中心」では、「「中心」では、「「中心」では、「「中心」では、「「中心」では、「「中心」では、「「中心」では、「「中心」では、「「中心」では、「「中心」では、「「中心」では、「「中心」では、「「中心」では、「「中心」では、「「中心」では、「「中心」では、「「中心」では、「「中心」では、「「中心」では、「「中心」では、「「中心」では、「「中心」では、「「」の、「「」、「」、「」、「」、「」、「」、「」、「」、「」、「」、「」、「」、「」</li></ul> | さしていただいたパスワ<br>当部署から受領したパス<br>マワードを忘れた場合は<br>「面で入力を行う<br>いて 必須<br>南市職員採用(前期) 部<br>できない。<br>こいる。                                                                                                    | ード、<br>ワードをご入力ください。<br>こちら」より再設定してください。<br>か。 (入力、プルダウン<br>(験の受験申込者は、同(後期)試<br>各、 | 選択、チェック及び添付を行う。)<br><sup>錬を</sup>                            |
| 利用者登録時に設立<br>または各手続の担当<br>忘れた場合、「パン<br>これた場合、「パン       3     「申込」 画       試験申込につ     1       1     令和6年度阿<br>受験(申込)       二     上記承知して       試験区分 必     必       初級行政事務     初級行政事務                                                                                                    | <ul> <li>Eしていただいたパスワ<br/>当部署から受領したパス<br/>マワードを忘れた場合は</li> <li>前面で入力を行う</li> <li>いて 必須</li> <li>南市職員採用(前期) 部<br/>できない。</li> <li>こいる。</li> <li>資</li> <li>客A</li> <li>客B(障がい者枠)</li> </ul>                                                                        | ード、<br>ワードをご入力ください。<br>こちら」より再設定してください。<br>か。 (入力、プルダウン<br>(鉄の受験申込者は、同(後期)試<br>各  | 選択、チェック及び添付を行う。)<br><sup>錬を</sup>                            |
| 利用者登録時に設立または各手続の担当         または各手続の担当         忘れた場合、「パン         「申込」画         試験申込につ         1 令和6年度阿<br>受験(申込)         」上記承知して         試験区分 必         初級行政事務         初級行政事務         運転技師                                                                                                    | <ul> <li>Eしていただいたパスワ<br/>当部署から受領したパス<br/>マワードを忘れた場合は</li> <li>「面で入力を行う</li> <li>いて 必須</li> <li>南市職員採用(前期)部<br/>できない。</li> <li>こいる。</li> <li>資</li> <li>資</li> <li>資</li> <li>済路(障がい者枠)</li> </ul>                                                               | ード、<br>ワードをご入力ください。<br>こちら」より再設定してください。<br>か。(入力、プルダウン<br>(鉄の受験申込者は、同(後期)試        | 選択、チェック及び添付を行う。)<br><sup>錬を</sup>                            |
| 利用者登録時に設立または各手続の担当忘れた場合、「パンプレント」で       「申込」面       試験申込につ       1 令和6年度阿愛競(申込)       二 上記承知して       試験区分 202       初級行政事務       初級行政事務       運転技師(第)                                                                                                    | <ul> <li>注していただいたパスワ<br/>当部署から受領したパス<br/>マワードを忘れた場合は</li> <li>江面で入力を行う</li> <li>いて 必須</li> <li>南市職員採用(前期)部<br/>できない。</li> <li>ごいる。</li> <li>第</li> <li>第</li> <li>第</li> <li>第</li> <li>第</li> </ul>                                                            | -ド、<br>ワードをご入力ください。<br>こちら」より再設定してください。<br>か。(入力、プルダウン<br>歳の受験申込者は、同(後期)試         | 選択、チェック及び添付を行う。)<br><sup>錬を</sup>                            |
| 利用者登録時に設立または各手続の担当         または各手続の担当         忘れた場合、「パン         「申込」画         試験申込につ         1 令和6年度阿<br>受験(申込)         」上記承知して         試験区分 202         初級行政事務         初級行政事務         運転技師         運転技師         第         初級主木技術                                                                                                    | <ul> <li>注していただいたパスワ<br/>当部署から受領したパス<br/>マワードを忘れた場合は</li> <li>江面で入力を行う</li> <li>いて 必須</li> <li>南市職員採用(前期)部<br/>できない。</li> <li>ごいる。</li> <li>第</li> <li>第</li> <li>第</li> <li>第</li> <li>(堕力い者枠)</li> <li>新</li> <li>5</li> <li>(世ナロロの本)</li> </ul>              | -ド、<br>ワードをご入力ください。<br>こちら」より再設定してください。<br>か。(入力、プルダウン<br>歳の受験申込者は、同(後期)試<br>各    | 選択、チェック及び添付を行う。)<br><sup>錬を</sup>                            |
| 利用者登録時に設定または各手続の担当         または各手続の担当         忘れた場合、「パン         「申込」画         試験申込(こつ)         1 令和6年度阿丁受験(申込)         」上記承知して         試験区分 必         初級行政事務         初級行政事務         運転技師(第         初級主株技術         職務経験者称         10                                                                                                    | <ul> <li>Eしていただいたパスワ<br/>当部署から受領したパス<br/>マワードを忘れた場合は</li> <li>i面で入力を行う</li> <li>いて 必須</li> <li>南市職員採用(前期) 話<br/>できない。</li> <li>ごいる。</li> <li>第</li> <li>第</li> <li>第</li> <li>第</li> <li>第</li> <li>(堕がい者枠)</li> <li>新常)</li> <li>5</li> <li>(辻木技術職)</li> </ul> | -ド、<br>ワードをご入力ください。<br>こちら」より再設定してください。<br>か。(入力、プルダウン<br>歳の受験申込者は、同(後期)試<br>名    | 選択、チェック及び添付を行う。)<br><sup>錬を</sup>                            |

### 顏写真添付 必須

写真は、申込前6か月以内に撮影したもので、上半身脱帽、正面向き、背景なしで本人と確認できるものとし、ファイル形式はJ PEG形式 3MBまで(縦横比が4:3、縦400:横300px程度)、ファイル名は「試験区分\_氏名」としてください(例:初級行政 事務A\_阿南太郎.jpeg)。写真は証明写真である必要はありませんが、この写真と同一の写真を受験票に貼付していただきま す。また選考過程で使用されるものとなります。

ファイルの選択 ファイルが選択されていません 削除 顔写真データの添付

職務経験者枠(土木技術職)エントリーシートの提出 必須 選択肢の結果によって入力条件が変わります

エントリーシートは黒のボールペン又はHB以上の鉛筆等で記入後、PDFファイル化し、添付してください。

ファイルの選択 ファイルが選択されていません 削除 職務経験者枠(土木技術職)はエントリーシー トを作成し、添付

4 全て入力後、「確認へ進む」をクリックしてください。

#### 第1次試験について 必須

1 9/17~10/16 において、Web方式による録画動画面接を受験

- 2 10/20 に、阿南市役所で基礎能力検査等を受験
- ※ 初級消防については、10/19 に体力検査を受験
- ※ 職務経験者枠(土木技術職)はエントリーシート選考を併せて実施
- ✓ 上記いずれも承知している。

#### 確認欄必須

私は、試験案内に掲げる受験資格をすべて満たしており、この申込に入力したすべての事項について事実と相違ありません。

✓ 以上の内容に相違ありません。

|   | 申請日必須      |               |  |
|---|------------|---------------|--|
|   | 令和 🗸 6     | 年 8 月 13 日    |  |
|   |            | 確認へ進む >       |  |
| 5 | 「申込確認」画面で、 | 入力内容を確認後、申込む。 |  |

#### 申込確認

#### 令和6年度 阿南市職員採用(後期)試験申込

| 試験申込について | 上記承知している。 |
|----------|-----------|
| 試験区分     | 初級行政事務A   |
| 申請者      | 阿南 太郎     |
| 氏フリガナ    | アナン       |
| 名フリガナ    | タロウ       |

## (省略)

| 次の質問にすべて答えてください |                         |
|-----------------|-------------------------|
| 地方公務員の欠格条項      | 上記いずれにも該当しない。           |
| 胡定直添け           |                         |
| 限于其称为           | 初叔行政争涝A_则用入即.JPG        |
| 試験区分別の確認について    | 上記以外の試験区分               |
| 入力の確認           | 全ての項目に入力、チェック又は添付をしました。 |
| 第1次試験について       | 上記いずれも承知している。           |
| 確認欄             | 以上の内容に相違ありません。          |
| 申請日             | 令和6年8月13日               |
| (-              | 、 入力へ戻る 申込む >           |

6 「申込む」をクリックすると「申込完了」画面となります。

A.

# 申込完了

- 令和6年度 阿南市職員採用(後期)試験受験申込
- の手続きの申込を受付しました。

| <b>申込みが完了しました。</b><br>下記の整理番号 とパスワード を記載したメールを送信しました。 |  |
|-------------------------------------------------------|--|
| メールアドレスが誤っていたり、フィルタ等を設定されている場合、<br>メールが届かない可能性がございます。 |  |
|                                                       |  |

| 整理番号  |  |
|-------|--|
| パスワード |  |

整理番号 とパスワードは、今後申込状況を確認する際に必要となる大切な番号です。 特にパスワードは他人に知られないように保管してください。

なお、内容に不備がある場合は別途メール、または、お電話にてご連絡を差し上げる事があります。

- ※ 自動返信される【申込受信通知】名の電子メールを必ず確認してください。
- ※ 【**申込受信通知】**メールの内容をよく確認し、整理番号とパスワードを保管してくだ さい。
- ※ 自動返信の【申込受診通知】メールが届かない場合は、申請が到達していない可能性 があります。
- 7 予約が受付されると、【受付完了通知】メールが送信されます。 このメールにより、受付完了の確認と、録画動画面接のサイトにアクセスするためのURL 等を通知しますので、阿南市ホームページの試験案内にある「録画動画面接について」 を参照し、試験期間中に受験してください。

8 その後、受験票の準備ができましたら【予約処理通知】メールが送信されます。 電子申請システムにログインし、「申込内容照会」画面から今回手続きの詳細を開き、 「申込詳細」画面から、返信添付ファイルをダウンロードして、「受験票」を印刷して ください。

| 15                       | 徳島県電子自治体共同システム                                             |
|--------------------------|------------------------------------------------------------|
|                          | 日市電子申請サービス 利用者情報                                           |
| 222 申请団体選択               |                                                            |
| ▶ 手続き申込                  | >申込内容照会 > 委任内容照会                                           |
|                          | 申込内容照会                                                     |
| 申込詳細                     |                                                            |
| ※添付ファイルは一度パソコンにも<br>手続き名 | <del>辞してから開くようにしてください。</del><br>令和6年度 阿南市職員採用(後期)試験申込      |
|                          | <ul> <li>         ・一一一一一一一一一一一一一一一一一一一一一一一一一一一一一</li></ul> |
| 処理状況                     | 処理中(返信済)                                                   |
| 処理履歴                     |                                                            |
| 返信添付ファイル1                | <u>0622001 613970615401.pdf</u> (ダウンロード可能期限:               |
| 伝達事項                     | PDFファイルをダウンロードし、受験票を印刷                                     |
| 日時                       | 内容                                                         |

9 受験票が印刷できたら、切り取り線の指示に従い、表裏面を貼り合わせてください。 次に、電子申請時に添付した写真と同一のものを枠内に貼付して、試験当日に必ず持参してください。なお、受験票の写真は、申込前6か月以内に撮影したもので、上半身脱帽、正面向き、背景なしで本人と確認できるもの(縦4cm、横3cm以上の大きさ)を所定の位置に貼ってください。